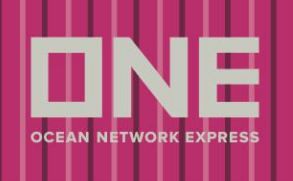

# Manage Blanket Delivery Order

This service allows customer to manage existing blanket delivery orders for inbound shipments into United States. Should a customer need to create a Blanket Delivery Order for a location that has not already been submitted, they are required to use the Delivery Order Creation screen.

## LOGIN

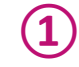

2

Customer is required to be logged in to utilize Manage Blanket Delivery Order functionality. Please log into ONE eCommerce site with your user ID and Password.

|                 | SIGN IN                                |                                                                   |
|-----------------|----------------------------------------|-------------------------------------------------------------------|
| User ID         |                                        |                                                                   |
| Password        | k                                      |                                                                   |
| user ID / passv | Remember me                            |                                                                   |
|                 | REGISTER                               | SIGN IN                                                           |
|                 | User ID<br>Password<br>user ID / passv | SIGN IN<br>User ID<br>Password<br>user ID / password?<br>REGISTER |

Once logged into eCommerce site, click on the 'Inbound' tab, followed by Delivery Order (North America) and then Manage Blanket Delivery Order

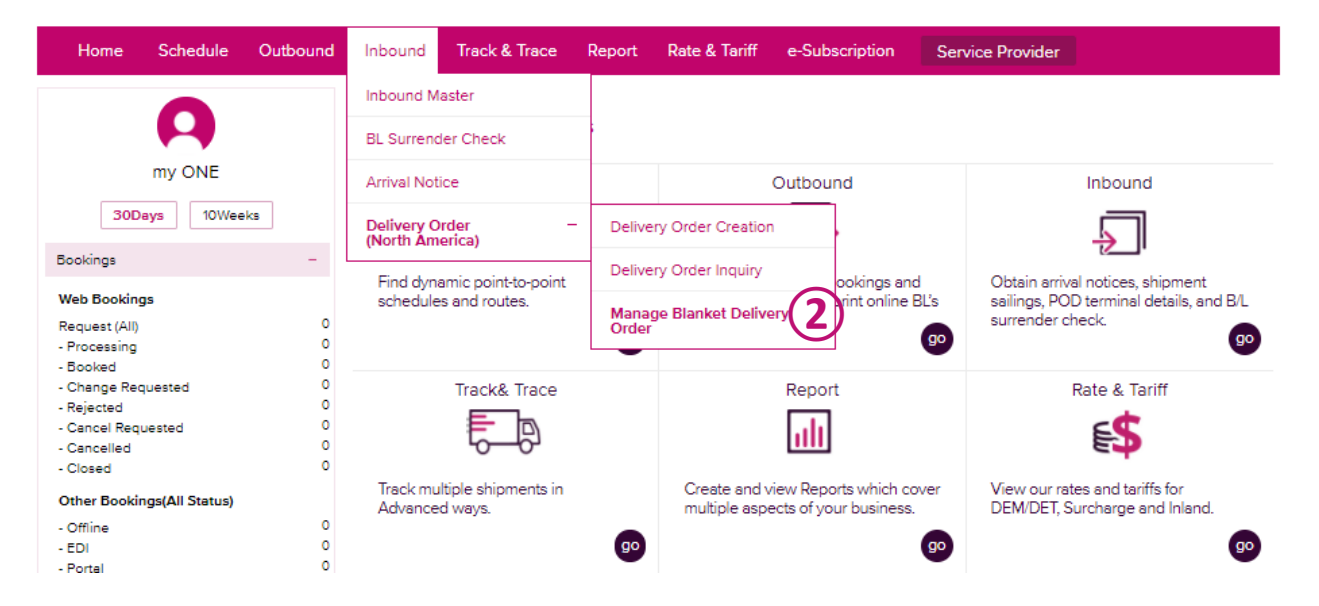

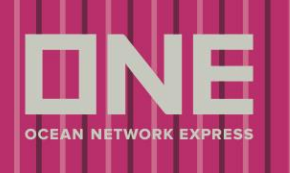

### Manage Blanket Delivery Order Tool

The Manage Blanket Delivery Order screen will provide a list of cities that has previously been collected from past delivery location. Information is retained based on the customer code.

| Custon<br>Order c                 | her can either search (3) by ALL or select Destination City (4) for available Delivery details.                                                                                         |
|-----------------------------------|----------------------------------------------------------------------------------------------------|
| Home Schedule                     | Outbound Inbound Track & Trace Report Rate & Tariff e-Subscription Service Provider                                                                                                    |
| Inbound                           | Manage Blanket Delivery Order                                                                                                    |
| Inbound Master                    | * Please Note: Any existing work orders issues will not be modified to reflect to your changes. Please submit separate request via email<br>if you need to update existing work orders. |
| BL Surrender Check                | Blanket DO can only be selected per Door Node/Destination City.                                                                                                    |
| Arrival Notice                    | ALL (4)                                                                                                    |
| Delivery Order<br>(North America) | - ALL<br>Destination City Search                                                                                                    |

Data will populate under the following columns: Status, Bound, City, Customer Code, Customer Name.

Status: Indication of existing delivery order with details (LIVE / DELETED)

Bound: Movement type (IN / OUT)

City: Destination City

Customer Code: The current profiles Customer Code

Customer Name: The current profiles Customer Name

|        |       |                 |                 | Γ             | Total : 75 |
|--------|-------|-----------------|-----------------|---------------|------------|
| Status | Bound | City            | Customer Code   | Customer Name |            |
| LIVE   | IN    | ALAMO, TX       | US              | AMERICAN CO., | <b>A</b>   |
| LIVE   | IN    | ANDERSON, SC    | US <sup>,</sup> | AMERICAN CO., |            |
| LIVE   | IN    | ATLANTA, GA     | US              | AMERICAN CO., |            |
| LIVE   | IN    | AUBURN, AL      | US'             | AMERICAN CO., |            |
| LIVE   | IN    | AVON, OH        | US              | AMERICAN CO., |            |
| LIVE   | IN    | BAKERSFIELD, CA | US              | AMERICAN CO., |            |
| LIVE   | IN    | BRANDON, MS     | US <sup>,</sup> | AMERICAN CO., | -          |

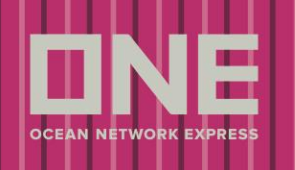

To update existing Delivery Order details, click on desired city

(5) to populate.

|                                   | •              | Manage E                      | Blanket                    | t Delivery Order                                        |                                      |                      |                        |                             |           |
|-----------------------------------|----------------|-------------------------------|----------------------------|---------------------------------------------------------|--------------------------------------|----------------------|------------------------|-----------------------------|-----------|
| Inbound Master                    |                | * Please Not<br>if you need f | e: Any exis<br>to update e | ting work orders issues will n<br>existing work orders. | ot be modified to reflect            | to your changes. Ple | ase submit             | separate request via e      | mail      |
| BL Surrender Ch                   | eck            | Blanket DO                    | can only be                | e selected per Door Node/De                             | stination City.                      |                      |                        |                             |           |
| Arrival Notice                    |                | ALL                           | *                          |                                                         |                                      |                      |                        |                             |           |
| Delivery Order<br>(North America) | -              |                               |                            |                                                         |                                      |                      |                        | S                           | earc      |
| Delivery Order                    | Creation       |                               |                            |                                                         |                                      |                      |                        |                             |           |
| Delivery Order                    | Inquiry        | 0                             | Deved                      | c'r.                                                    | 0                                    |                      | 0                      | To                          | otal      |
| Manage Blank                      | et Delivery    | LIVE                          | Bound                      | ANDERSON, SC                                            | US                                   | AMERICAN             | Customer               | Name                        |           |
| Order                             | et Delivery    | LIVE                          | IN                         | ATLANTA, GA                                             | US                                   | AMERICAN             |                        |                             |           |
|                                   |                | LIVE                          | IN                         | AUBURN, AL                                              | US                                   | AMERICAN             |                        |                             |           |
|                                   |                | LIVE                          | IN                         | AVON, OH                                                | US                                   | AMERICAN             |                        |                             |           |
|                                   |                | LIVE                          | IN                         | BAKERSFIELD, CA                                         | US                                   | AMERICAN             |                        |                             |           |
|                                   |                | LIVE                          | IN                         | BRANDON, MS                                             | US                                   | AMERICAN             |                        |                             |           |
|                                   |                | LIVE                          | IN                         | BEATRICE, NE                                            | US                                   | AMERICAN             |                        |                             |           |
|                                   |                | LIN/E                         | IN                         | BOISE ID                                                | ue                                   | AMERICAN             |                        |                             |           |
|                                   |                | Blanket DO                    | Status                     | City                                                    | Actual Cu                            | istomer Name         | Zip Code               | Address                     | Tota      |
|                                   |                | (Delabit)                     | LIVE                       | ATLANTA, GA                                             | Trusted                              | Warehouse            | rehouse 29621 123 Main |                             |           |
|                                   | $\overline{7}$ | ✓ Edit Sav                    | e                          |                                                         |                                      |                      |                        | Down                        | )<br>Iloa |
| S                                 | elect desi     | red Deliver                   | y Orde                     | 6<br>er details                                         | and click Edit                       | 7 to mo              | odify av               | vailable fields.            |           |
| S<br>Blanket DO                   | Select desir   | red Deliver                   | y Orde                     | er details                                              | and click Edit                       | To mo                | odify av               | vailable fields.            |           |
| S<br>Blanket DO<br>(Default)      | Select desir   | red Deliver                   | y Orde<br><sub>City</sub>  | er details                                              | and click Edit                       | To mo                | odify av               | vailable fields.<br>Address |           |
| Blanket DO<br>(Default)           | Select desir   | red Deliver                   | y Orde<br>City             | er details                                              | and click Edit<br>tual Customer Name | to mo Zip Cod 29621  | odify av<br>e          | vailable fields.<br>Address |           |

 $3\ /\ 6$  Copyright © 2018 Ocean Network Express Pte. Ltd. All Rights Reserved

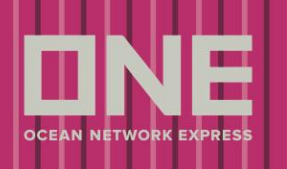

| т                       | o disable | e/enable blanket delivery orc | der, select Blanket DO (Def | fault)   |               |
|-------------------------|-----------|-------------------------------|-----------------------------|----------|---------------|
| Blanket DO<br>(Default) | Status    | City                          | Actual Customer Name        | Zip Code | Address       |
| • 8                     | LIVE      | ATLANTA, GA                   |                             | 29621    | <b>^</b>      |
| A                       | fter mod  | ifications have been made, s  | 9<br>select Save            |          | Ţ             |
| Edit                    | Save      | 9                             |                             |          | ►<br>Download |

#### Customer will receive a Disclaimer

Do you wish to overwrite Blanket Deliver Order Information? All future shipment will be arranged based on requested changes.

\* Please Note: Any existing work orders issued will not be modified to reflect your changes. Please submit separate request via email

<na.deliveryorders@one-line.com> if you need to update existing work orders.

| Disclaimer ×                                                                                                    |
|----------------------------------------------------------------------------------------------------|
| Do you wish to overwrite Blanket Deliver Order Information? All future shipment will be<br>arranged based on requested changes.                                                                                             |
| * Please Note: Any existing work orders issued will not be modified to reflect your changes. Please submit separate request via email < <u>na.deliveryorders@one-line.com</u> > if you need to update existing work orders. |
| Save                                                                                                    |

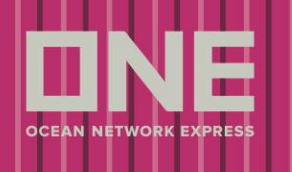

### Customer will receive a Confirmation Prompt

For your records, an email confirmation will be sent to you with your updated Blanket Delivery Order information. All future shipments

with listed Place of Delivery will be delivered to the named address.

| Blanket Delivery Order Updated                                                                                                    | × |
|----------------------------------------------------------------------------------------------------|---|
| Submitted!<br>For your records, an email confirmation will be sent to you with your updated Blanket Delivery Order information.<br>All future shipments with listed Place of Delivery will be delivered to the named address. |   |
| Close                                                                                                    |   |

Customer will receive a Confirmation Email: [ONE] Web Blanket D/O Confirmation

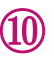

Below template

is a confirmation email sent to customer once delivery order is modified.

| Dear AMERICAN   |                                                                                                    |                               |                           |         |                    |                      |            |                |                     |      |                                                                  |
|-----------------|----------------------------------------------------------------------------------------------------|-------------------------------|---------------------------|---------|--------------------|----------------------|------------|----------------|---------------------|------|------------------------------------------------------------------|
| The b<br>This b | The blanket delivery order has been received by ONE via our website.<br>This blanket delivery order is for the following shipments: |                               |                           |         |                    |                      |            |                |                     |      |                                                                  |
| Cust            | omer N                                                                                                    | ame                           | AMERIC                    | AN      |                    |                      |            | C              | ustomer Code        | US   |                                                                  |
|                 | Status                                                                                                    | Status LIVE Door Node USATLZ1 |                           |         |                    |                      |            | ATLZ1          |                     |      |                                                                  |
|                 |                                                                                                    |                               |                           |         |                    |                      |            |                |                     |      |                                                                  |
| Seq             | Default                                                                                                    | A<br>Cu<br>N                  | Actual<br>Istomer<br>Name | Zipcode | Address            | Tel No.              | Fax<br>No. | Contac<br>Name | ct<br>Email Addres  |      | Remark                                                           |
| 1               | Y                                                                                                    | Trust<br>Ware                 | ed<br>house               | 29621   | 123 Main<br>Street | 888-<br>888-<br>8888 |            | Tim Fry        | <u>timfry@email</u> | .com | PLEASE CONFIRM AVAILABILITY WITH<br>WARE HOUSE PRIOR TO DISPATCH |

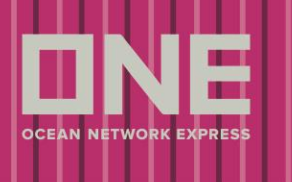

Please visit <u>Delivery Order Creation</u> to add a new Blanket Delivery Order which can then be managed here. Please note BL# is required to create a Blanket Delivery order as said BL# retains delivery city location.

• If the Save Blanket Delivery Order button is greyed out under Delivery Order Creation, this means the delivery location is already created and can be modified here under Manage Blanket Delivery Order.

Save Blanket Delivery Order Save Delivery Order